## Erstregistrierung PH Online für Aus-, Fort- und Weiterbildung

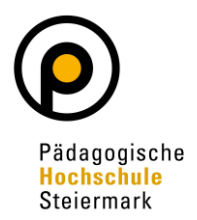

Wenn Sie noch **KEIN** Benutzerkonto (Account) an der PH-Steiermark und auch an keiner anderen Pädagogischen Hochschule Österreichs haben, ist eine **Erst-registrierung** durchzuführen, um Zugang zum PH-Online-System zu erlangen.

Öffnen Sie dazu die Anmeldeseite von PH-Online <u>https://www.ph-online.ac.at/phst</u> und wählen Sie "Hier an der PH-Steiermark registrieren":

| PHSt online                                                                                                    | 1                                                                           | DE EN |
|----------------------------------------------------------------------------------------------------|-----------------------------------------------------------------------------|-------|
| Anmelden                                                                                                    |                                                                             | ۹     |
| <section-header><section-header><section-header><section-header><section-header><section-header><section-header><section-header><section-header><section-header></section-header></section-header></section-header></section-header></section-header></section-header></section-header></section-header></section-header></section-header> | Anmelden<br>Benutzername<br>Kennwort @<br>Anmelden<br>Weiter ohne Anmeldung | ]     |
| © 2021 CAMPUSonline, Alle Rechte vorbehalten, I Impressum I Weitere Informationen                                                                                                    |                                                                             |       |

Geben Sie nun die geforderten Daten in die gekennzeichneten Felder ein. Benutzen Sie unbedingt eine **eigene personifizierte E-Mailadresse** da die angegebene Mailadresse zur Aktivierung des Zugangs und zur weiteren Korrespondenz im Rahmen des Bewerbungsprozesses verwendet wird.

Nach der Eingabe Ihrer Daten klicken Sie auf "Daten bestätigen".

| PHSt online                                                                                                    |   |
|----------------------------------------------------------------------------------------------------|---|
| 🕷 Registrierung - Basis-Anwender*in                                                                                                    |   |
|                                                                                                    |   |
| Stammdaten                                                                                                    |   |
| Anrede Bitte within.                                                                                                    |   |
| Vername                                                                                                    |   |
| Familier-oder Nachname                                                                                                    |   |
|                                                                                                    |   |
| VEDULURIN                                                                                                    |   |
|                                                                                                    |   |
| Daten zum Account                                                                                                    |   |
| E-Mail-Adresse biotecture and the second second secon |   |
| Bevorzugte Sprache Deutsch V                                                                                                    |   |
|                                                                                                    |   |
| Studiendaten                                                                                                    |   |
| Sind oder waren Sie an einer österreichischen Hochschule/Universität gemeidet? Nein 🗸                                                                                                    |   |
|                                                                                                    |   |
| Hinveis                                                                                                    |   |
| Alleemain:                                                                                                    |   |
| Die angegebenen Daten dienen zur Erstellung eines persönlichen Zugangs zu PH-Online.                                                                                                    |   |
| E-Mail-Addresse:<br>Geben Sie bitte nur eine persönliche Mailadresse an, diese Adresse kann in unserem System nur einmal verwendet werden. E-Mail-Adressen wie direktion@xxx.at können nicht verwendet werden und führen zu Unklarheiten in der perönlichen Kommunikation.                                                                                                    |   |
| Matrikelnummer:                                                                                                    |   |
| juste geoen se nur eine osserreichische Martineinumme an.<br>Wenn sie eine Martikelnummer eingeben missens beachten Sie bitte, dass es sich dabei um eine 8-stellige österreichische Matrikelnummer handeln muss. Sollten Sie eine ältere 7-stellige Matrikelnummer haben, so ergänzen Sie diese bitte am Beginn mit einer Null.                                                                                                    |   |
| DATEN BESTÄTIGEN und DATEN ABSCHICKEN:                                                                                                    |   |
| Sobald Sie ihre Daten eingegeben haben. klicken Sie bitte im Bildschirm unten rechts auf DATEN BESTÄTIGEN, anschließend kontrollieren Sie bitte nochmals die eingegebenen Daten und klicken dann auf DATEN ABSCHICKEN.                                                                                                    | · |
|                                                                                                    |   |
| Daten bestätigen                                                                                                    |   |
|                                                                                                    |   |

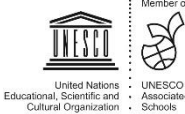

## Erstregistrierung PH Online für Aus-, Fort- und Weiterbildung

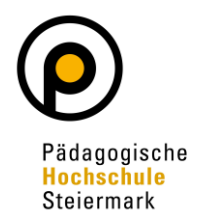

Kontrollieren Sie Ihre Daten auf Richtigkeit und Vollständigkeit und klicken Sie auf "Daten abschicken".

| Registrierung - Basis-Anwender*in                                                                                                    |
|----------------------------------------------------------------------------------------------------|
|                                                                                                    |
|                                                                                                    |
| nmdaten Anvarle Frail                                                                                                    |
| Vinane Tess                                                                                                    |
| illen-der Nachnam Tester<br>Geburdatum 14.10.1989                                                                                                    |
| Geburtsname                                                                                                    |
|                                                                                                    |
| en zum Account                                                                                                    |
| E-Mail-Adresse : fuldenablekiing@phstat orgutespaceho = Deutsch                                                                                                    |
|                                                                                                    |
| diendaten                                                                                                    |
| d oder waren Sie an einer österreichischen Hochschule/Universität gemeidet? Nein                                                                                                    |
|                                                                                                    |
| weis                                                                                                    |
| semein:                                                                                                    |
| angegebenen Daten dienen zur Erstellung eines persönlichen Zugangs zu PH-Online.<br>Iail-Adresse:                                                                                                    |
| sen Sie blite nur eine persönliche Malladresse an, diese Adresse kann in unserem System nur einmal verwendet werden. E-Mail-Adressen wie direktion@xxx.at können nicht verwendet werden und führen zu Unklarheiten in der perönlichen Kommunikation.             |
| aneenumier.<br>geben Sie nur eine österreichische Matrikelnummer an.                                                                                                    |
| in Sie eine Matrikelnummer eingeben müssen. beachten Sie bitte, dass es sich dabei um eine 8-stellige österreichische Matrikelnummer handeln muss. Sollten Sie eine ältere 7-stellige Matrikelnummer haben, so ergänzen Sie diese bitte am Beginn mit einer Null |
| TEN BESTÄTIGEN und DATEN ABSCHICKEN:<br>als kallen benannen bestenken hannen likken Sis hitte im Bilderhirm unten rechte alf DATEN BESTÄTIGEN anschließend kontrolliezen Sie hitte norhmals elle alteseehenen Daten und kirken dann auf DATEN ABSCHICKEN         |
|                                                                                                    |
| Zurück Daten abschick                                                                                                    |
|                                                                                                    |
|                                                                                                    |
| PHSLOIMINE                                                                                                    |
| 希 Registrierung - Basis-Anwender*in                                                                                                    |
|                                                                                                    |
| Vielen Dank für Ihre Registrierung!                                                                                                    |
|                                                                                                    |
| Sie erhalten in Kurze eine E-Mail an zulassung@phst.at zur Aktivierung Ihres Systemzuganges.                                                                                                    |

Sie erhalten in Kürze eine **Bestätigungs-E-Mail** an die von Ihnen angegebene E-Mailadresse. Klicken Sie auf den **Aktivierungslink** in der E-Mail, um Ihren neu erstellten und **vorläufigen** PH-Online-Zugang (Basis-Anwender) zu aktivieren.

Nach dem Klicken auf den Aktivierungslink in der E-Mail, erhalten Sie die folgende Nachricht:

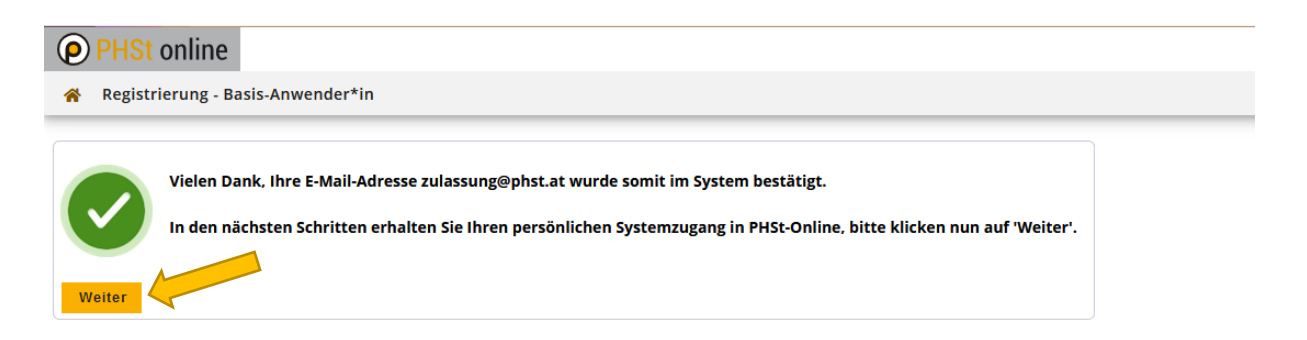

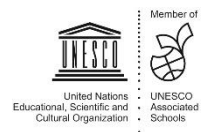

## Erstregistrierung PH Online für Aus-, Fort- und Weiterbildung

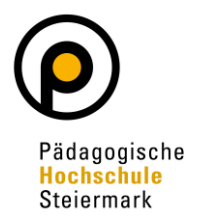

Sie finden nun einen vorgegebenen Benutzernamen auf Ihrem Desktop. Wählen Sie anschließend ein persönliches Passwort und bestätigen Sie dieses.

| <ul> <li>Registrierung - Basis-Anwender*in</li> <li>Beutzername (yy32)x/4 (enwort-Bestätigung) Wet wählen Sie das Kennwort nach folgenden Kriterien: <ul> <li>Erforderlich</li> <li>min.d1, max. 40 Zeichen</li> <li>Buchstaben nur in Kleinschreibung</li> <li>mindestens 3 Buchstaben</li> <li>mindestens 1 Ziffer</li> <li>mindestens 1 Sonderzeichen (also ohne die Ziffern und Buchstaben) aus #\$\$%&amp;()*+,-/;&lt;&gt;&gt;?@(\}^{()}_{()}-</li> <li>daff nicht Ihren Vornamen, Familiennamen, Benutzernamen oder Ihr Geburtsdatum enthalten</li> <li>Empfehlungen</li> <li>Auch Teile von Vor- oder Familiennamen, Benutzernamen oder Ihr Geburtsdatum enthalten <li>Senerell sollten Sie keine Teile von Wörtern verwenden (mehr als drei Buchstaben), die in (deutschen oder englischen) Wörterbüchern zu finden sind.</li> </li></ul> Vas Passwort das Sie wählen muss sich nicht von früheren Passwörtern unterscheiden. Ket wählen Sie daher ein sicheres Passwort und teilen Sie dies niemandem mit. Um Missbrauch frühzeitig erkennen zu können, werden Ihnen stets der letzte Login und gef, auf nur er Fehllogins angezege</li></ul>                                                                                                    | PHSt online                                                                        |                                                                                                    |
|----------------------------------------------------------------------------------------------------|------------------------------------------------------------------------------------|----------------------------------------------------------------------------------------------------|
| Benutzername       ryy32vx4         Kennwort       ••••         Kennwort-Bestätigung       ••••         Sitte wählen Sie das Kennwort nach folgenden Kriterien:       •         • Erforderlich       •         • min. 10, max. 40 Zeichen       •         • Buchstaben nur in Kleinschreibung       •         • mindestens 1 Suchstaben       •         • mindestens 1 Suchstaben       •         • mindestens 1 Suchstaben       •         • mindestens 1 Suchstaben       •         • mindestens 1 Suchstaben       •         • mindestens 1 Sonderzeichen (also ohne die Ziffern und Buchstaben) aus !#\$Y%8(*+,-/:<~>?@(\Y_{()})~         • darf nicht Ihren Vornamen, Familiennamen, Benutzernamen oder Ihr Geburtsdatum enthalten         • Empfehlungen       •         • Auch Teile von Vor- oder Familiennamen sollten nicht verwendet werden.         • Generell sollten Sie keine Teile von Wörtern verwenden (mehr als drei Buchstaben), die in (deutschen oder englischen) Wörterbüchern zu finden sind.         Vas Passwort das Sie wählen muss sich nicht von früheren Passwörtern unterscheiden.         Itte wählen Sie daher ein sicheres Passwort und teilen Sie dies niemandem mit. Um Missbrauch frühzeitig erkennen zu können, werden Ihnen stets der letzte Login und ggf. auftwork Fehllogins angezeigen | 🛠 Registrierung - Basis-Anwender*in                                                |                                                                                                    |
| Kennwort       ••••         Kennwort-Bestätigung       •••••         Bitte wählen Sie das Kennwort nach folgenden Kriterien:       •         • Erforderlich       • min. 10, max. 40 Zeichen         • Buchstaben nur in Kleinschreibung       •         • mindestens 3 Buchstaben       •         • mindestens 1 Ziffer       •         • mindestens 1 Ziffer       •         • mindestens 1 Sonderzeichen (also ohne die Ziffern und Buchstaben) aus !#\$%&()*+,-/;<<>?@\\^_{(})^()-         • daff nicht Ihren Vornamen, Familiennamen, Benutzernamen oder Ihr Geburtsdatum enthalten         • Empfehlungen       •         • Auch Teile von Vor- oder Familiennamen sollten nicht verwendet werden.         • Generell sollten Sie keine Teile von Wörtern verwenden (mehr als drei Buchstaben), die in (deutschen oder englischen) Wörterbüchern zu finden sind.         Vas Passwort das Sie wählen muss sich nicht von früheren Passwörtern unterscheiden.         Itte wählen Sie daher ein sicheres Passwort und teilen Sie dies niemandem mit. Um Missbrauch frühzeitig erkennen zu können, werden Ihnen stets der letzte Login und ggf. auftware Fehllogins angezeige                                                                                                    | Benutzername                                                                       | ryy32vx4                                                                                                    |
| Kennwort-Bestätigung         Bitte wählen Sie das Kennwort nach folgenden Kriterien:         • Erforderlich         • min. 10, max. 40 Zeichen         • Buchstaben nur in Kleinschreibung         • mindestens 3 Buchstaben         • mindestens 1 Ziffer         • mindestens 1 Ziffer         • mindestens 1 Sonderzeichen (also ohne die Ziffern und Buchstaben) aus I#\$%&()*+,-/;<=>?@(\}^{(})^{(})-         • darf nicht Ihren Vornamen, Familiennamen, Benutzernamen oder Ihr Geburtsdatum enthalten         • Empfehlungen         • Auch Teile von Vor- oder Familiennamen sollten nicht verwendet werden.         • Generell sollten Sie keine Teile von Wörtern verwenden (mehr als drei Buchstaben), die in (deutschen oder englischen) Wörterbüchern zu finden sind.         Vas Passwort das Sie wählen muss sich nicht von frühren Passwörtern unterscheiden.         Itte wählen Sie daher ein sicheres Passwort und teilen Sie dies niemandem mit. Um Missbrauch frühzeitig erkennen zu können, werden Ihnen stets der letzte Login und ggf. auftware Fehllogins angezeige                                                                                                    | Kennwort                                                                           | ••••                                                                                                    |
| Sitte wählen Sie das Kennwort nach folgenden Kriterien:         • Erforderlich         • min. 10, max. 40 Zeichen         • Buchstaben <b>nur in Kleinschreibung</b> • mindestens 3 Buchstaben         • mindestens 1 Ziffer         • mindestens 1 Sonderzeichen (also ohne die Ziffern und Buchstaben) aus !#\$%&()*+,-/;<>>?@(\}^{(})_^()-         • darf nicht Ihren Vornamen, Familiennamen, Benutzernamen oder Ihr Geburtsdatum enthalten         • Empfehlungen         • Auch Teile von Vor- oder Familiennamen sollten nicht verwendet werden.         • Generell sollten Sie keine Teile von Wörtern verwenden (mehr als drei Buchstaben), die in (deutschen oder englischen) Wörterbüchern zu finden sind.         Vas Passwort das Sie wählen muss sich nicht von früheren Passwörtern unterscheiden.         Itte wählen Sie daher ein sicheres Passwort und teilen Sie dies niemandem mit. Um Missbrauch frühzeitig erkennen zu können, werden Ihnen stets der letzte Login und ggf. auffrer ver Fehllogins angezeige                                                                                                    | Kennwort-Bestätigung                                                               |                                                                                                    |
| <ul> <li>Erforderlich <ul> <li>min. 10, max. 40 Zeichen</li> <li>Buchstaben nur in Kleinschreibung</li> <li>mindestens 3 Buchstaben</li> <li>mindestens 1 Ziffer</li> <li>mindestens 1 Sonderzeichen (also ohne die Ziffern und Buchstaben) aus !#\$%8(/*+,-/;&lt;&gt;?@(\/_{ }-</li> <li>darf nicht Ihren Vornamen, Familiennamen, Benutzernamen oder Ihr Geburtsdatum enthalten</li> <li>Empfehlungen</li> <li>Auch Teile von Vor- oder Familiennamen sollten nicht verwendet werden.</li> <li>Generell sollten Sie keine Teile von Wörtern verwenden (mehr als drei Buchstaben), die in (deutschen oder englischen) Wörterbüchern zu finden sind.</li> </ul> </li> <li>Vas Passwort das Sie wählen muss sich nicht von früheren Passwörtern unterscheiden.</li> <li>Itte wählen Sie daher ein sicheres Passwort und teilen Sie dies niemandem mit. Um Missbrauch frühzeitig erkennen zu können, werden Ihnen stets der letzte Login und ggf. auf ver er Fehllogins angezeigen</li> </ul>                                                                                                    | 3itte wählen Sie das Kennwort nach folgenden Kriterien:                            |                                                                                                    |
| <ul> <li>min. 10, max. 40 Zeichen</li> <li>Buchstaben nur in Kleinschreibung</li> <li>mindestens 3 Buchstaben</li> <li>mindestens 1 Suchstaben</li> <li>mindestens 1 Sonderzeichen (also ohne die Ziffern und Buchstaben) aus !#\$%&amp;0/*+,-/;&lt;~&gt;?@[]^_[]~</li> <li>darf nicht Ihren Vornamen, Familiennamen, Benutzernamen oder Ihr Geburtsdatum enthalten</li> <li>Empfehlungen         <ul> <li>Auch Teile von Vor- oder Familiennamen sollten nicht verwendet werden.</li> <li>Generell sollten Sie keine Teile von Wörtern verwenden (mehr als drei Buchstaben), die in (deutschen oder englischen) Wörterbüchern zu finden sind.</li> </ul> </li> <li>Vas Passwort das Sie wählen muss sich nicht von früheren Passwörtern unterscheiden.</li> <li>Itte wählen Sie daher ein sicheres Passwort und teilen Sie dies niemandem mit. Um Missbrauch frühzeitig erkennen zu können, werden Ihnen stets der letzte Login und ggf. auftre ver Fehllogins angezeigt</li> </ul>                                                                                                    | Erforderlich                                                                       |                                                                                                    |
| Buchstaben nur in Kleinschreibung  imindestens 3 Buchstaben  imindestens 3 Buchstaben  imindestens 1 Ziffer  imindestens 1 Sonderzeichen (also ohne die Ziffern und Buchstaben) aus !#\$%&()*+,-/;<~>?@[\]^_(]}~  idarf nicht Ihren Vornamen, Familiennamen, Benutzernamen oder Ihr Geburtsdatum enthalten  Empfehlungen  Auch Teile von Vor- oder Familiennamen sollten nicht verwendet werden.  Generell sollten Sie keine Teile von Wörtern verwenden (mehr als drei Buchstaben), die in (deutschen oder englischen) Wörterbüchern zu finden sind.  As Passwort das Sie wählen muss sich nicht von früheren Passwörtern unterscheiden.  Itte wählen Sie daher ein sicheres Passwort und teilen Sie dies niemandem mit. Um Missbrauch frühzeitig erkennen zu können, werden Ihren stets der letzte Login und ggf. auffwar ver Fehllogins angezeigen                                                                                                    | ∘ min. 10, max. 40 Zeichen                                                         |                                                                                                    |
| <ul> <li>mindestens 3 Buchstaben</li> <li>mindestens 1 Ziffer</li> <li>mindestens 1 Ziffer</li> <li>mindestens 1 Sonderzeichen (also ohne die Ziffern und Buchstaben) aus !#\$%&amp;()*+,-/;&lt;=&gt;?@[\]^_[]~</li> <li>darf nicht Ihren Vornamen, Familiennamen, Benutzernamen oder Ihr Geburtsdatum enthalten</li> <li>Empfehlungen</li> <li>Auch Teile von Vor- oder Familiennamen sollten nicht verwendet werden.</li> <li>Generell sollten Sie keine Teile von Wörtern verwenden (mehr als drei Buchstaben), die in (deutschen oder englischen) Wörterbüchern zu finden sind.</li> </ul>                                                                                                    | <ul> <li>Buchstaben nur in Kleinschreibung</li> </ul>                              |                                                                                                    |
| <ul> <li>mindestens 1 Ziffer</li> <li>mindestens 1 Sonderzeichen (also ohne die Ziffern und Buchstaben) aus !#\$%&amp;()*+,-/;&lt;&lt;&gt;?@(\}/_{(})~</li> <li>darf nicht Ihren Vornamen, Familiennamen, Benutzernamen oder Ihr Geburtsdatum enthalten</li> <li>Empfehlungen</li> <li>Auch Teile von Vor- oder Familiennamen sollten nicht verwendet werden.</li> <li>Generell sollten Sie keine Teile von Wörtern verwenden (mehr als drei Buchstaben), die in (deutschen oder englischen) Wörterbüchern zu finden sind.</li> </ul>                                                                                                    | <ul> <li>mindestens 3 Buchstaben</li> </ul>                                        |                                                                                                    |
| <ul> <li>mindestens 1 Sonderzeichen (also ohne die Ziffern und Buchstaben) aus (#\$%&amp;0/++,-/:&lt;=&gt;?@[\]^_(]}~</li> <li>darf nicht Ihren Vornamen, Familiennamen, Benutzernamen oder Ihr Geburtsdatum enthalten</li> <li>Empfehlungen         <ul> <li>Auch Teile von Vor- oder Familiennamen sollten nicht verwendet werden.</li> <li>Generell sollten Sie keine Teile von Wörtern verwenden (mehr als drei Buchstaben), die in (deutschen oder englischen) Wörterbüchern zu finden sind.</li> </ul> </li> <li>Vas Passwort das Sie wählen muss sich nicht von früheren Passwörtern unterscheiden.</li> <li>Itte wählen Sie daher ein sicheres Passwort und teilen Sie dies niemandem mit. Um Missbrauch frühzeitig erkennen zu können, werden Ihnen stets der letzte Login und ggf. auffrer ze Fehllogins angezeigt</li> </ul>                                                                                                    | <ul> <li>mindestens 1 Ziffer</li> </ul>                                            |                                                                                                    |
| O darf nicht Ihren Vornamen, Familiennamen, Benutzernamen oder Ihr Geburtsdatum enthalten     Empfehlungen     Auch Teile von Vor- oder Familiennamen sollten nicht verwendet werden.     Generell sollten Sie keine Teile von Wörtern verwenden (mehr als drei Buchstaben), die in (deutschen oder englischen) Wörterbüchern zu finden sind. Aus Passwort das Sie wählen muss sich nicht von früheren Passwörtern unterscheiden. Itte wählen Sie daher ein sicheres Passwort und teilen Sie dies niemandem mit. Um Missbrauch frühzeitig erkennen zu können, werden Ihnen stets der letzte Login und ggf. auffwar ver Fehllogins angezeigt                                                                                                    | <ul> <li>mindestens 1 Sonderzeichen (also ohne die Ziffern und Buchstab</li> </ul> | oen) aus !#\$%&()*+,/;;<=>?@[\]^_{ }~                                                                                         |
| Empfehlungen     Auch Teile von Vor- oder Familiennamen sollten nicht verwendet werden.     Generell sollten Sie keine Teile von Wörtern verwenden (mehr als drei Buchstaben), die in (deutschen oder englischen) Wörterbüchern zu finden sind.  As Passwort das Sie wählen muss sich nicht von früheren Passwörtern unterscheiden.  Itte wählen Sie daher ein sicheres Passwort und teilen Sie dies niemandem mit. Um Missbrauch frühzeitig erkennen zu können, werden Ihnen stets der letzte Login und ggf. auffwar er Fehllogins angezeige                                                                                                    | <ul> <li>darf nicht Ihren Vornamen, Familiennamen, Benutzernamen ode</li> </ul>    | er Ihr Geburtsdatum enthalten                                                                                                 |
| Auch Teile von Vor- oder Familiennamen sollten nicht verwendet werden.     Generell sollten Sie keine Teile von Wörtern verwenden (mehr als drei Buchstaben), die in (deutschen oder englischen) Wörterbüchern zu finden sind.  As Passwort das Sie wählen muss sich nicht von früheren Passwörtern unterscheiden.  Iste wählen Sie daher ein sicheres Passwort und teilen Sie dies niemandem mit. Um Missbrauch frühzeitig erkennen zu können, werden Ihnen stets der letzte Login und ggf. auffren – e Fehllogins angezeige                                                                                                    | Empfehlungen                                                                       |                                                                                                    |
| Generell sollten Sie keine Teile von Wörtern verwenden (mehr als drei Buchstaben), die in (deutschen oder englischen) Wörterbüchern zu finden sind.  Das Passwort das Sie wählen muss sich nicht von früheren Passwörtern unterscheiden.  Sitte wählen Sie daher ein sicheres Passwort und teilen Sie dies niemandem mit. Um Missbrauch frühzeitig erkennen zu können, werden Ihnen stets der letzte Login und ggf. auffwer de Fehllogins angezeig                                                                                                    | <ul> <li>Auch Teile von Vor- oder Familiennamen sollten nicht verwendet</li> </ul> | uwerden.                                                                                                    |
| Das Passwort das Sie wählen muss sich nicht von früheren Passwörtern unterscheiden.<br>Sitte wählen Sie daher ein sicheres Passwort und teilen Sie dies niemandem mit. Um Missbrauch frühzeitig erkennen zu können, werden Ihnen stets der letzte Login und ggf. auffret – e Fehllogins angezeig                                                                                                    | $\circ$ Generell sollten Sie keine Teile von Wörtern verwenden (mehr als           | s drei Buchstaben), die in (deutschen oder englischen) Wörterbüchern zu finden sind.                                          |
| Sitte wählen Sie daher ein sicheres Passwort und teilen Sie dies niemandem mit. Um Missbrauch frühzeitig erkennen zu können, werden Ihnen stets der letzte Login und ggf. auf 🗤 🖉 Fehllogins angezeig                                                                                                    | Das Passwort das Sie wählen muss sich nicht von früheren Passwörtern unte          | erscheiden.                                                                                                    |
|                                                                                                    | Bitte wählen Sie daher ein sicheres Passwort und teilen Sie dies niemandem         | mit. Um Missbrauch frühzeitig erkennen zu können, werden Ihnen stets der letzte Login und ggf. auffrege Fehllogins angezeigt. |
| Registrierung abschließen Abbrechen                                                                                                    |                                                                                    | Registrierung abschließen Abbrechen                                                                                           |

Damit haben Sie Ihren Basiszugang (Basis-Anwender) eingerichtet.

Nun können Sie sich für unterschiedliche Studien, Hochschullehrgänge oder für einen Fortbildungs-Account bewerben.

| PHSt online  |                                                                                                    |   | Sonder Qı |
|--------------|----------------------------------------------------------------------------------------------------|---|-----------|
| 😤 Startseite |                                                                                                    |   |           |
|              | Favoriten                                                                                                 | I |           |
|              | Sie haben aktuell noch keine Favoriten.<br>Fügen Sie beliebig viele Applikationen zu den Favoriten hinzu. |   |           |
|              | Nur Favoriten anzeigen A                                                                                  |   |           |
|              | Tiltern nach ApplikationstiteL  Keine Bewerbungen                                                         |   |           |

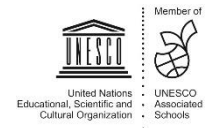